## **RESTABLECER CONTRASEÑA**

#### <u>PASO 1.</u>

Ingresar por medio de <u>www.sigep.gov.co</u> y hacer click en portal servidores públicos.

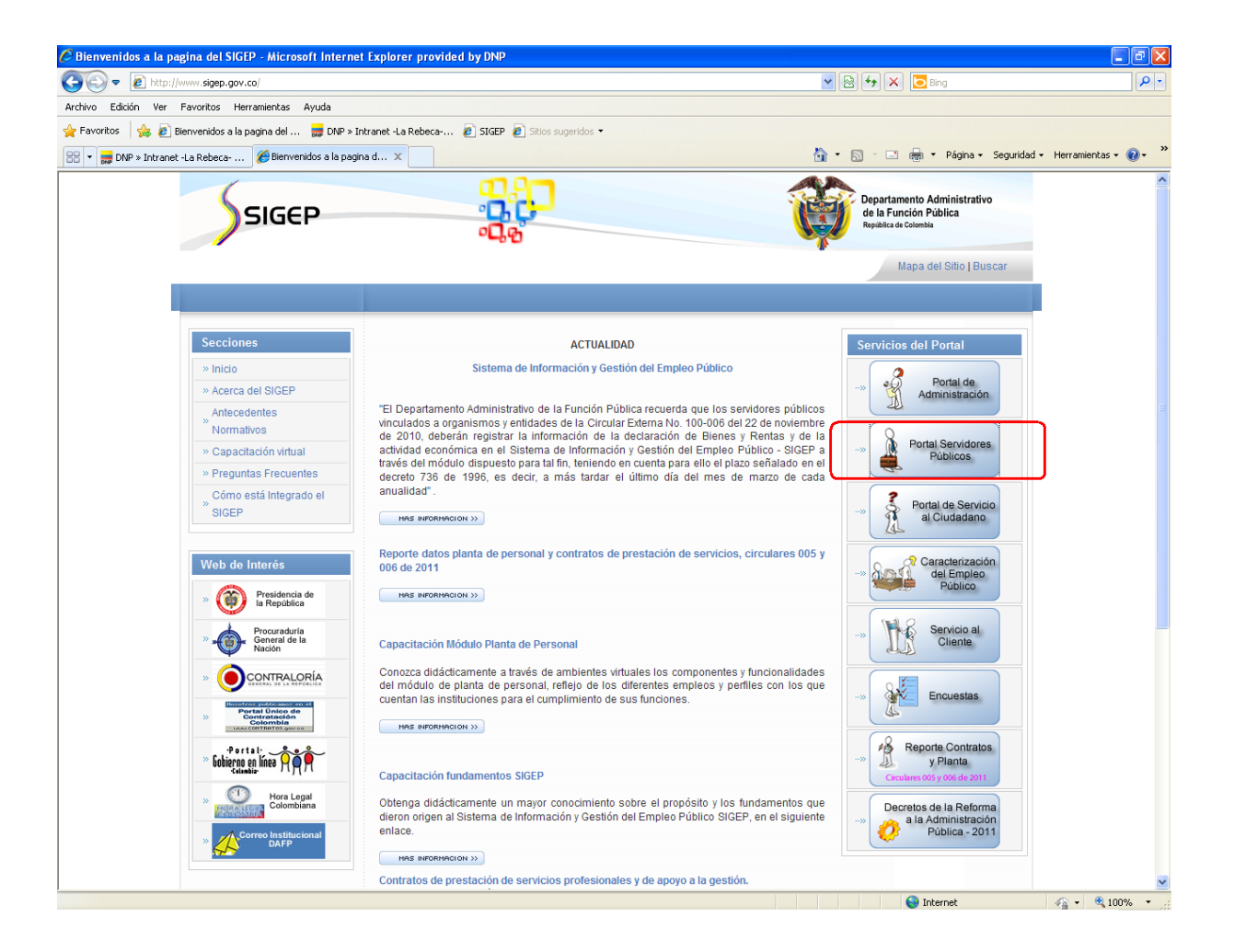

# <u> PASO 2 .</u>

En la ventana emergente, ubicamos la opción recuperar contraseña y hacemos click sobre esta.

| 🖉 Sistema de Información y Gestión del Empleo Pú                                                                                         | blico para el Estado Colombiano - SIGEP - Portal - N                                                           | icrosoft Internet Explorer p                                                                                        |                                                                               |
|----------------------------------------------------------------------------------------------------|----------------------------------------------------------------------------------------------------|----------------------------------------------------------------------------------------------------|-------------------------------------------------------------------------------|
| COO - Ithtps://servidorpublico.sigep.gov.co/sse_ge                                                                                       | nerico/espanol/generico_login.jsp?estado=0                                                                     | ¥ 🔒 🗟 😽 🗙 🔽                                                                                                    | Bing 🖉 🔹                                                                      |
| Archivo Edición Ver Favoritos Herramientas Ayuda                                                                                         |                                                                                                    |                                                                                                    |                                                                               |
| 🚖 Favoritos 🛛 🚖 🙋 Bienvenidos a la pagina del 👼 D                                                                                        | NP » Intranet -La Rebeca 🙋 SIGEP 🙋 Sitios sugeridos 🔻                                                          |                                                                                                    |                                                                               |
| Sistema de Información y Gestión del Empleo Público p                                                                                    |                                                                                                    | 🏠 • 🗋 · 🖻 🖷                                                                                                    | <ul> <li>Página</li></ul>                                                     |
| SIGEP                                                                                                    |                                                                                                    | <b>I</b>                                                                                                    | Departamento Administrativo<br>de la Función Pública<br>República de Colombia |
|                                                                                                    |                                                                                                    |                                                                                                    | Mapa del Sitio Buscar                                                         |
|                                                                                                    |                                                                                                    |                                                                                                    |                                                                               |
| PORTAL DE SERVIDORES PUB<br>Este es el ingreso al SIGEP para los servidore<br>actualizar y consultar la información de su hoji<br>otros. | LCOS<br>s públicos. Por favor, ingrese su usuario y contra<br>de vida, declaración de bienes y renta, datos ec | seña para autenticarse en el sistema. A través de este s<br>onómicos, sobre su puesto de trabajo, evaluación del de | sistema ud podrá registrar, verificar,<br>sempeño, tiempo de trabajo, entre   |
| Identificate:                                                                                                    |                                                                                                    |                                                                                                    | Consultar:                                                                    |
| Usuario:                                                                                                    |                                                                                                    |                                                                                                    | Estructura del estado                                                         |
| Entrar                                                                                                    |                                                                                                    |                                                                                                    | Consultas                                                                     |
|                                                                                                    |                                                                                                    |                                                                                                    | Recuperar<br>contraseña                                                       |
| Carrera 6 No. 12-62                                                                                                    | Bogotá D.C PBX: 3344080/86 Línea Gratuita de a                                                                 | ención al cliente: 018000917770 Atención al cliente: Lun                                                            | ies a Viernes de 8:00a.m a 5:00 p.m                                           |
| Listo                                                                                                    |                                                                                                    | I 😜 I                                                                                                    | nternet 🦓 🔹 🔍 125% 🔹 🖉                                                        |

### <u>PASO 3.</u>

Seleccionar el código tipo de documento y digitar el número del mismo.

Ejemplo:

\* Código tipo de documento = CC \*No. De documento = 123456789

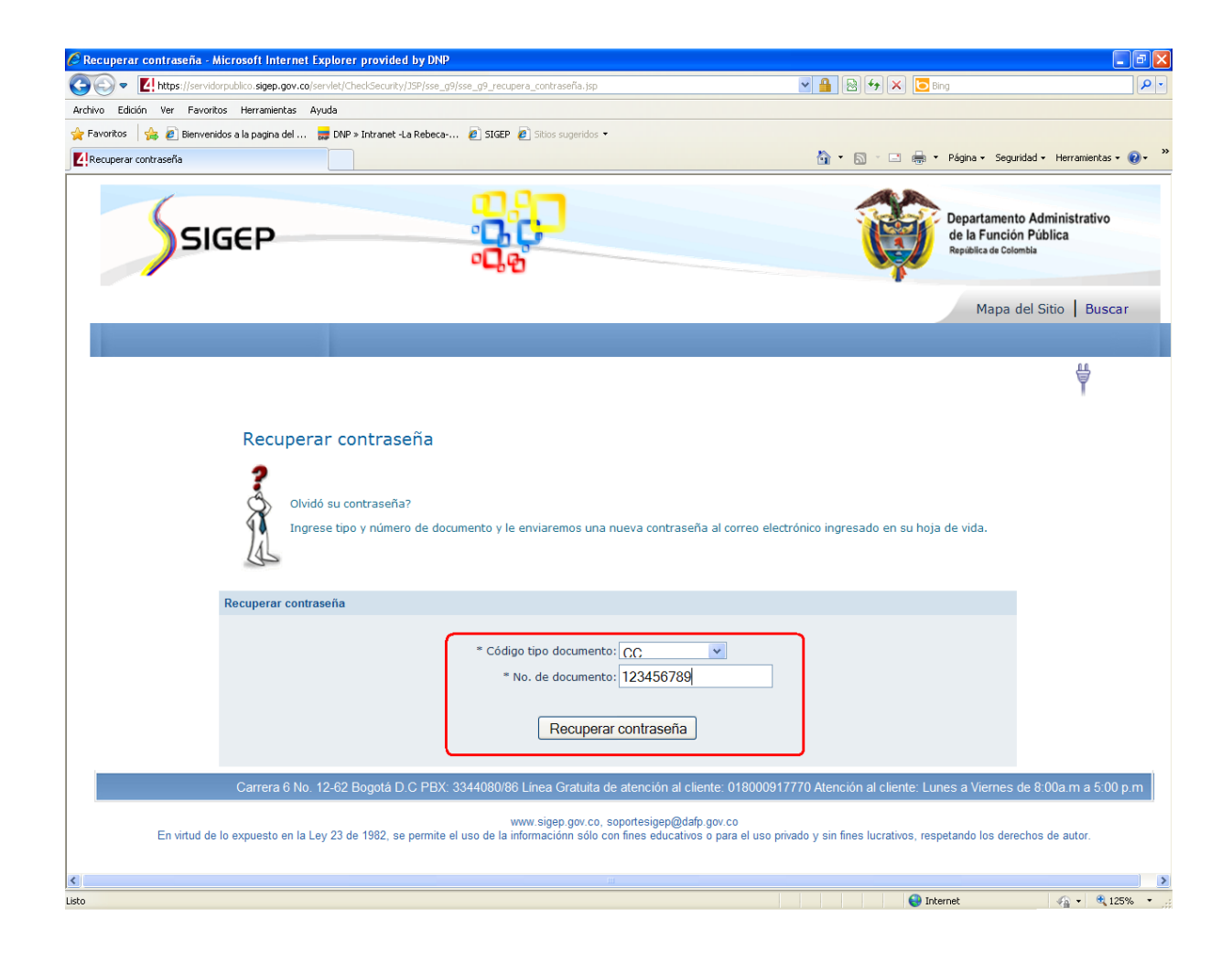

## <u>PASO 4.</u>

El sistema de SIGEP enviará automáticamente una nueva contraseña al correo personal o al correo institucional.

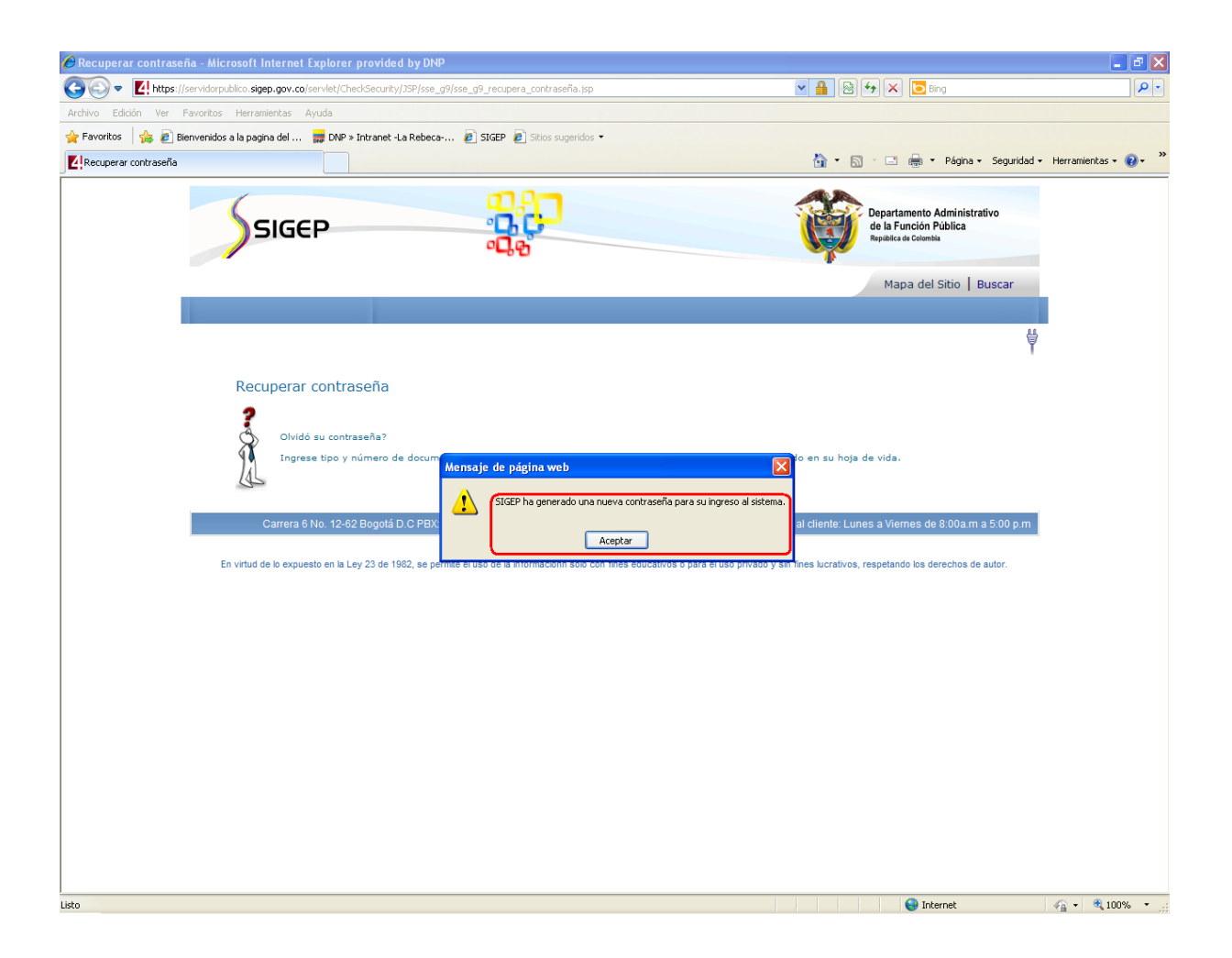

NOTA: Es recomendable cambiar la contraseña antes de salir de aplicación para tenerla presente y evitar su olvido.

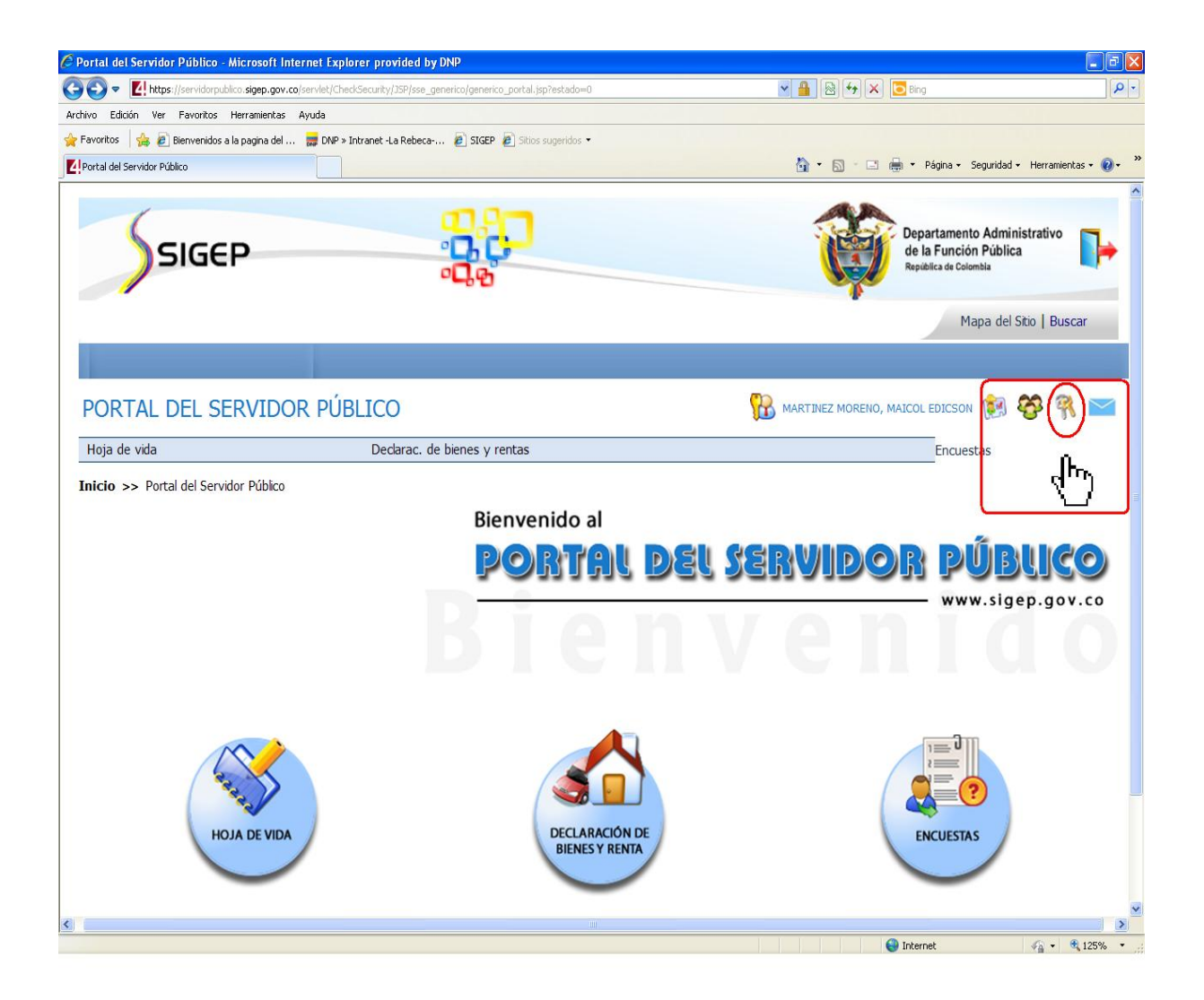

Maicol Martínez Moreno

Departamento Nacional de Planeación